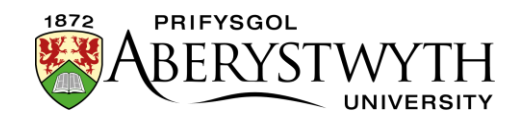

# 33. Creu a Golygu Llinellau Amser/Siartiau Llif

## Cyflwyniad

Mae'r llinell amser/siart llif yn caniatáu i ni ddangos gwybodaeth mewn blociau ar hyd llinell amser neu gamau mewn siart llif.

| Accessibility Service                                                                                                    |                                                                                                    | 1                                                                                                    |
|----------------------------------------------------------------------------------------------------|----------------------------------------------------------------------------------------------------|----------------------------------------------------------------------------------------------------|
| Advice Information<br>and Money Service<br>Assessment Centre<br>Signpost Mentoring<br>Mentees                                          | Allocations begin for new students arriving in<br>September                                                    | August                                                                                                    |
| Mentors<br>Current Mentors<br>Handbook and<br>Forms<br>Staff<br>Parents and<br>Guardians<br>Contact Us<br>Student Wellbeing<br>Service | September                                                                                                    | Signpost mentors training and induction day<br>Freshers week<br>New students arrive<br>Send initial contact emails |
| Welcome Desk<br>Prospective<br>Students<br>Current Students<br>Staff<br>Supporters and                                                 | Send reminder emails<br>First few weeks can be difficult with mass emails<br>Signpost mentors catch-up session | October                                                                                                    |

Mae'r blociau'n ymddangos yn ddynamig ar y dudalen wrth i'r defnyddiwr sgrolio drwy'r llinell amser/siart llif.

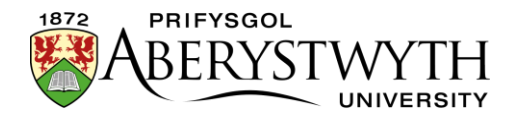

#### Gall blociau gynnwys testun, dolen, llun a/neu ddolen PDF.

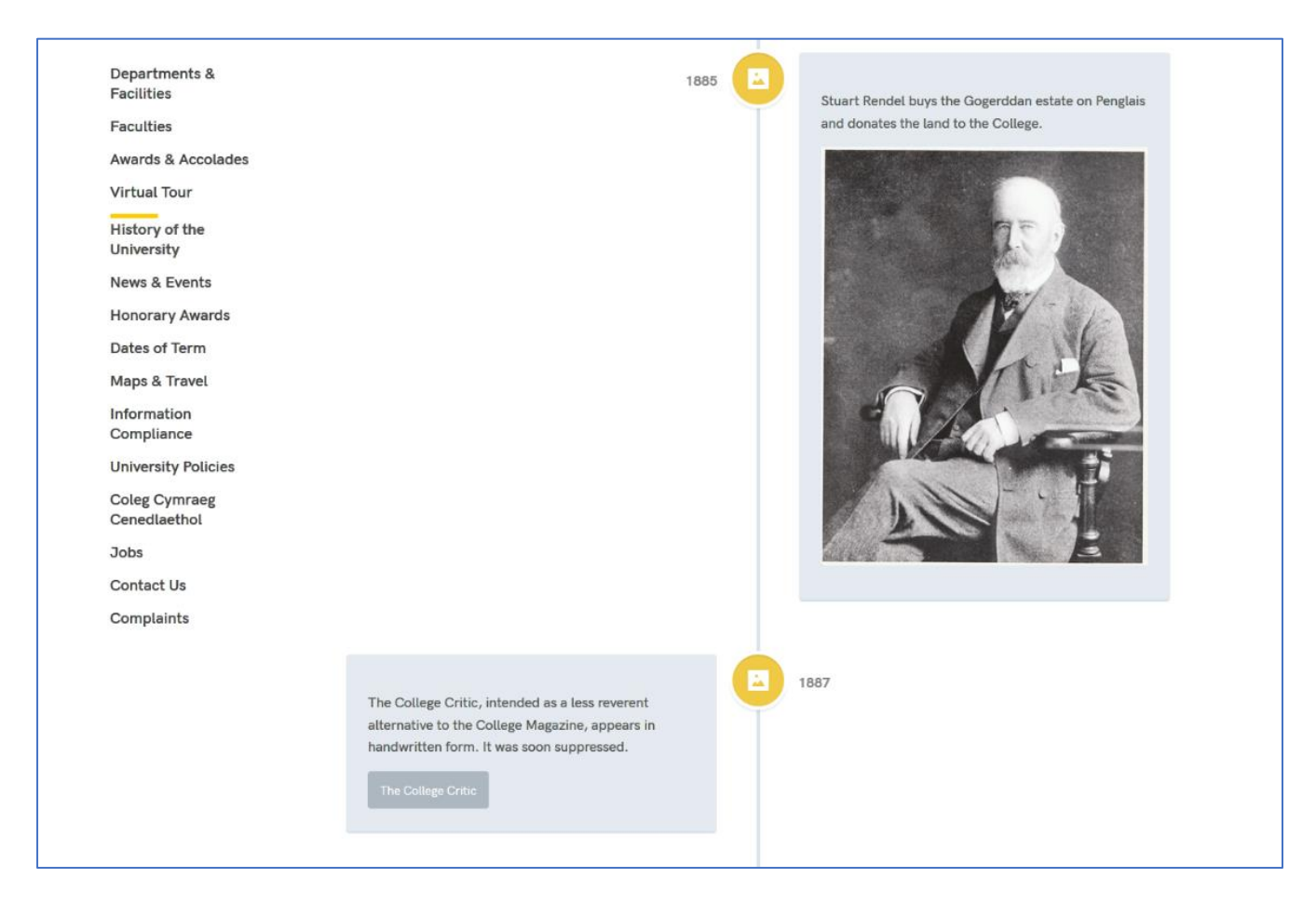

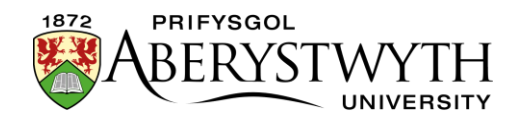

### Creu Llinell amser/Siart llif Newydd

Os ydych chi eisiau creu llinell amser/siart llif newydd, bydd angen i Gwasanaethau Gwybodaeth wneud gwaith gosod cychwynnol i chi. Cysylltwch â ni gyda manylion ynghylch ble yr hoffech i'r llinell amser/siart llif ymddangos ac fe wnawn ni gychwyn pethau i chi. Unwaith y bydd y llinell amser/siart llif wedi'i osod, gallwch barhau i ychwanegu'r blociau.

### Ychwanegu Bloc i'ch Llinell amser/Siart llif

- 1. Agorwch yr adran lle'r hoffech i'ch llinell amser/siart llif ymddangos.
- 2. Cliciwch ar y tab **Content**.
- Fe welwch fod 2 ddarn o gynnwys na allwch ei olygu, gan ddefnyddio'r templed 'html code'. Fel rheol cânt eu galw'n rhywbeth fel 'pre timeline' a 'post timeline'. Mae'r rhain yn bwysig ar gyfer gweithrediad y llinell amser/siart llif.

| Conte   | ent in this section          |         |          |                       |                    |                    |                |                 |          |      |
|---------|------------------------------|---------|----------|-----------------------|--------------------|--------------------|----------------|-----------------|----------|------|
|         |                              |         |          |                       |                    |                    | Enable aut     | omatic ordering | <b>~</b> | 0    |
|         |                              |         |          |                       |                    | Last updated (     | oldest)        |                 |          | ~    |
|         |                              |         |          |                       | O Undo last action | O Undo all actions | 🚷 Bulk actions | 👻 🕂 Create      | e con    | tent |
| Display | y All v records              |         |          |                       |                    |                    | Filter:        |                 |          |      |
| Order   | Name                         | Version | Status   | Last modified         |                    | Publish date       |                |                 |          |      |
|         | pre timeline<br>& html code  | 1.0     | Approved | March 7, 2019 9:36 AM |                    | N/A                |                | ✿ Actions ▼     | *        |      |
|         | post timeline<br>& html code | 1.0     | Approved | March 7, 2019 9:35 AM |                    | N/A                |                | ✿ Actions ▼     | ٠        |      |
| Showi   | ng 1 to 2 of 2 entries       |         |          |                       |                    |                    |                | ۲ (             | >        |      |

4. Cliciwch ar Create content a dewiswch 'Cody Timeline Item'.

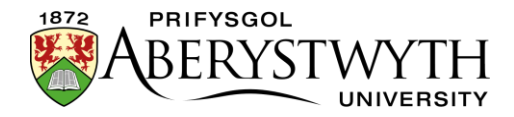

| 茎 General 🚳 Content 👍 Channels 🕫 Options |                                   |  |  |  |  |
|------------------------------------------|-----------------------------------|--|--|--|--|
| Content type : Cody Timeline Item        |                                   |  |  |  |  |
| Name*                                    | Enter some text                   |  |  |  |  |
| Type *                                   | Select an option                  |  |  |  |  |
| Details*                                 |                                   |  |  |  |  |
|                                          |                                   |  |  |  |  |
|                                          |                                   |  |  |  |  |
|                                          | b.                                |  |  |  |  |
| Date *                                   | Enter some text                   |  |  |  |  |
|                                          |                                   |  |  |  |  |
|                                          |                                   |  |  |  |  |
| Link                                     |                                   |  |  |  |  |
| Lice default link text                   |                                   |  |  |  |  |
| Esternal Link                            |                                   |  |  |  |  |
| External Link                            |                                   |  |  |  |  |
|                                          |                                   |  |  |  |  |
|                                          | 4                                 |  |  |  |  |
| External Link Text                       |                                   |  |  |  |  |
|                                          |                                   |  |  |  |  |
|                                          |                                   |  |  |  |  |
|                                          |                                   |  |  |  |  |
| Use Image?                               | Yes                               |  |  |  |  |
| Image                                    | Drop file here or click to choose |  |  |  |  |

5. Bydd y templed **Cody Timeline Item** yn ymddangos:

- 6. Rhowch enw i'ch eitem.
- 7. Dewiswch **Type** priodol:
  - a. **Location** dyma'r dewis safonol sy'n defnyddio eicon pin lleoliad.
  - b. **Picture** bydd hwn yn newid yr eicon i eicon llun.
- 8. Rhowch y testun yr hoffech iddo ymddangos yn y bloc yn y blwch '**Details**'.
- 9. Rhowch rif y dyddiad/cam yn y blwch '**Date**'.

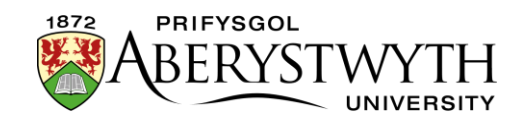

10. Os hoffech ychwanegu dolen i'r bloc, mae 2 ddewis gan ddibynnu ar ba un ai yw'r ddolen ym mynd i rywle arall yn y CMS neu'n allanol:

#### a. CMS Link:

- Cliciwch ar y botwm 'Add section link' a dewiswch yr adran o'r naidlen 'Select section' sy'n ymddangos.
- ii. Os hoffech ddefnyddio enw'r adran yr ydych yn cysylltu â hi fel testun y ddolen, gadewch y blwch 'Use default link text' wedi'i dicio.
- iii. Os hoffech ddefnyddio testun gwahanol ar gyfer testun y ddolen, tynnwch y tic o'r blwch 'Use default link text' a theipiwch y testun yr hoffech ei ddefnyddio yn y blwch 'Enter custom link text'.

#### b. External Link:

- i. Teipiwch neu ludo'r cyfeiriad gwe yr hoffech gysylltu ag ef i'r blwch 'External Link'. Cofiwch wneud yn siŵr eich bod yn cynnwys y rhan http:// neu https:// o'r cyfeiriad gwe.
- ii. Teipiwch y testun yr hoffech ei ddefnyddio ar gyfer testun y ddolen yn y blwch 'External Link Text'.
- 11. Os hoffech ychwanegu llun i'r bloc:
  - a. Ticiwch y blwch ticio 'Use Image?'.
  - b. Cliciwch yn y blwch '**Image**' a dewch o hyd i'r llun yr hoffech ei ddefnyddio o'ch cyfrifiadur.

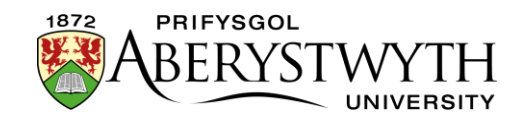

- 12. Os hoffech ychwanegu dolen PDF i'r bloc:
  - a. Ticiwch y blwch ticio **'Use PDF**?'.
  - b. Cliciwch yn y blwch drws nesaf i '**PDF**' a dewch o hyd i'r ffeil PDF yr hoffech ei defnyddio o'ch cyfrifiadur.
  - c. Teipiwch y testun yr hoffech ei ddefnyddio ar gyfer y ddolen yn y blwch'PDF Text'.
- 13. Cliciwch ar y botwm **'Save changes'** i orffen.
- 14. Ailadroddwch y broses ar gyfer pob eitem yr hoffech ei hychwanegu.
- 15. Cofiwch y bydd angen i'r holl gynnwys yr ydych wedi'i greu gael ei gymeradwyo cyn y bydd yn ymddangos ar y wefan.

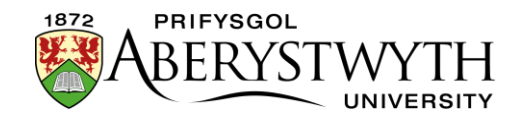

### Golygu Bloc yn eich Llinell amser/Siart llif

- 1. Agorwch yr adran lle mae'ch llinell amser/siart llif yn ymddangos.
- 2. Cliciwch ar y tab **Content**.
- 3. Cliciwch ar enw'r eitem yr hoffech ei golygu.
- 4. Gwnewch y newidiadau angenrheidiol, gan ddefnyddio'r wybodaeth ar y dudalen flaenorol i'ch helpu i wneud y golygu.
- 5. Cliciwch ar y botwm **'Save changes'** i orffen.
- 6. Ailadroddwch y broses ar gyfer pob eitem yr hoffech ei golygu.
- 7. Cofiwch y bydd angen i'r holl gynnwys yr ydych wedi'i greu gael ei gymeradwyo cyn y bydd yn ymddangos ar y wefan.

### Gorffen

Ar ôl i chi ychwanegu'r holl eitemau yr hoffech iddynt ymddangos ar eich llinell amser/siart llif, bydd angen i chi wneud yn siŵr eu bod yn y drefn iawn, a bod yr eitemau llinell amser '**pre**' a '**post**' yn y lle iawn. Dylech weld **'pre timeline'** ar frig y rhestr, yna'r blociau y gwnaethoch eu creu, gyda **'post timeline'** ar waelod y rhestr. Os nad oes modd i chi gael yr eitemau llinell amser '**pre**' a '**post**' yn y lleoliad cywir, <u>cysylltwch â Gwasanaethau Gwybodaeth</u> i gael cymorth.

Mae gwybodaeth am aildrefnu cynnwys ar gael yn Nhaflen Wybodaeth 8.